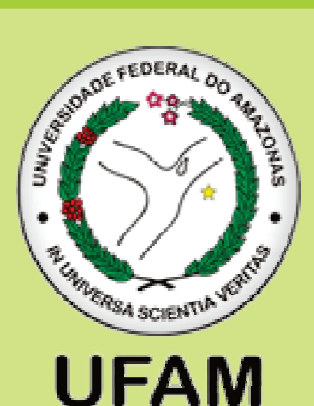

# Universidade Federal do Amazonas Pró-Reitoria de Ensino de Graduação

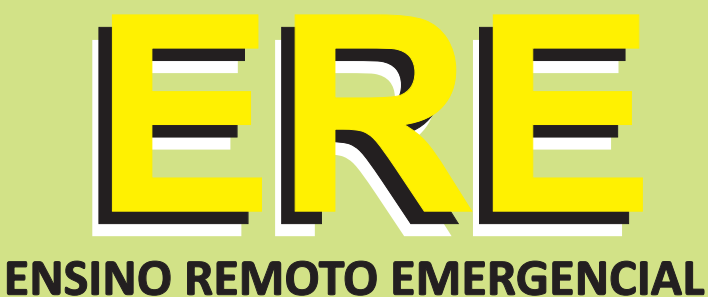

# **GUIA DO ALUNO**

# Módulo

Golicitação de matrícula no semestre letivo 2020-ESPECIAL

Manaus - AM 2020 Universidade Federal do Amazonas Pró-Reitoria de Ensino de Graduação - PROEG

**GUIA DO ALUNO** 

## MÓDULO SOLICITAÇÃO DE MATRÍCULA EM DISCIPLINAS NO SEMESTRE LETIVO 2020-ESPECIAL

**ENSINO REMOTO EMERGENCIAL – ERE** 

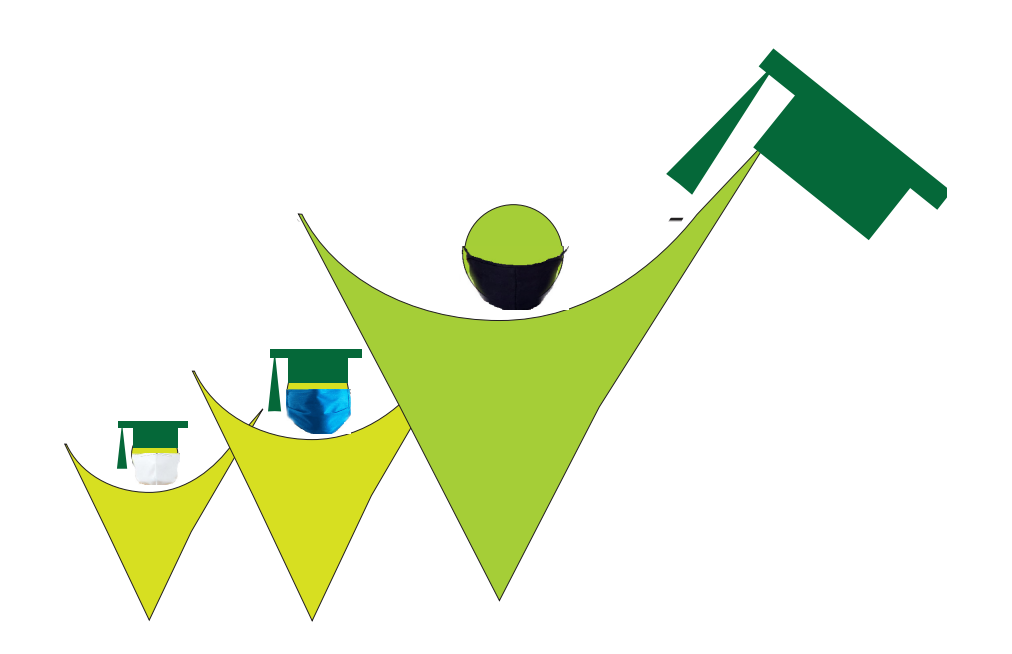

#ProteçãoSempre #FicaemCasa

Manaus/AM - 2020

Universidade Federal do Amazonas Pró-Reitoria de Ensino de Graduação – PROEG

#### **Organizadores:**

David Lopes Neto - Pró-Reitor de Ensino de Graduação Izaura Maria da Silva Jardim - Diretora do Departamento de Registro Acadêmico Solange Huber dos Santos - Arquivista Vanessa Klisia de A. G. Ferreira - Diretora do Departamento de Legislação e Normas

Dados internacionais de Catalogação na Publicação (CIP)

Universidade Federal do Amazonas. Pró-Reitoria de Ensino de Graduação (PROEG).
 U58g Guia do aluno: Módulo solicitação de matrícula em disciplinas no semestre letivo 2020-Especial: Ensino Remoto Emergencial (ERE). / Pró-Reitoria de Ensino de Graduação. – Manaus: PROEG, 2020.
 E-book. Formato: PDF. Requisito do sistema: Adobe Acrobat Reader. Disponível em: <htp://proeg.ufam.edu.br/publicacoes>
 1. PROEG – Guias. 2. Calendário acadêmico. 3. Ensino Remoto Emergencial (ERE). 4. Oferta. I.PROEG. II. Lopes Neto, David [et al]. III. Título.
 CDU (online) 378(036)

Universidade Federal do Amazonas Pró-Reitoria de Ensino de Graduação Av. General Rodrigo Otávio Jordão Ramos, 3000 – Coroado I Campus Universitário, Setor Norte - Centro Administrativo Manaus / Amazonas CEP 69.077-000 <u>www.proeg.ufam.edu.br</u>

## Apresentação

### Caro discente,

GUIA DO ALUNO DE GRADUAÇÃO -

É com muita satisfação e felicidade que apresentamos a você este GUIA - MÓDULO: SOLICITAÇÃO DE MATRÍCULA EM DISCIPLINAS NO SEMESTRE LETIVO 2020-ESPECIAL, o qual foi elaborado para lhe proporcionar informações básicas sobre esse primeiro momento, que é o seu acesso ao sistema de ensino (eCampus – Portal do Aluno), o qual será seu parceiro em toda sua vida acadêmica na Universidade Federal do Amazonas.

Neste guia você conhecerá como solicitar sua matrícula em componentes curriculares (disciplinas), nesse semestre letivo, (2020-ESPECIAL), no Ensino Remoto Emergencial – ERE.

Tenha sempre com você, de forma impressa ou digital, este guia para consulta, pois ele lhe poupará tempo na busca de informações sobre o procedimento de solicitação de matrícula em componentes curriculares (disciplinas). A versão digital do Guia do Aluno de Graduação, assim como informações complementares sobre o ensino de graduação estão disponíveis <u>www.proeg.ufam.edu.br</u>.

"A educação é a arma mais poderosa que você pode usar para mudar o mundo." Nelson Mandela.

Seja bem-vindo à nossa casa, Nossa Ufam! Em breve estaremos juntos presencialmente!

David Lopes Neto Pró-Reitor de Ensino de Graduação

## Direitos e Deveres do Discente

São direitos e deveres inerentes à condição de discentes. A Universidade tem o dever de proporcionar aos discentes as condições necessárias para o desempenho de suas atividades acadêmicas.

Por outro lado, os discentes têm deveres a cumprir na instituição. Caso alguma infração seja cometida podem ser aplicadas aos estudantes penalidades administrativas, como advertência, suspensão ou exclusão, dependendo da gravidade da infração.

As faltas disciplinares apontadas no Regimento Geral da Ufam (art. 110 e seus incisos) são as seguintes:

Improbidade na execução de atos ou trabalhos escolares;

GUIA DO ALUNO DE GRADUAÇÃO -

- Inutilização ou adulteração de avisos ou editais afixados pela administração ou retirada, sem prévia autorização da autoridade competente, de objeto ou documento em qualquer dependência da Universidade;
- Dano material ao patrimônio público que importe em depredação ou inutilização de bens, móveis e imóveis, ou danificação da fauna e da flora, poluição de cursos d'água, do meio ambiente e das vias de acesso existentes em áreas da Universidade;
- Ofensa ou agressão a qualquer membro da comunidade universitária no recinto de qualquer unidade acadêmica ou administrativa; desacato a membro da direção da unidade acadêmica, do corpo docente ou às autoridades máximas da Universidade;
- Prática de atos incompatíveis com atividades acadêmicas e administrativas e com o decoro ou a dignidade da vida universitária.

**ATENÇÃO!** O plágio (apresentação do trabalho alheio como próprio mediante o aproveitamento disfarçado e em desacordo com o bom-senso) caracteriza-se como uma grave falta disciplinar.

## Calendário Acadêmico

É o instrumento utilizado pela Universidade no qual estão previstas as atividades de ensino da Instituição, com as respectivas datas de realizações. Havendo um Calendário Acadêmico específico para cada ano letivo.

Para o Ensino Remoto Emergencial – ERE foi aprovado o Calendário Acadêmico Especial, disposto na Resolução 003/2020-CONSEPE, de 12/08/2020.

O Calendário Acadêmico Especial – 2020 está disponível na página eletrônica da Pró-Reitoria de Ensino de Graduação, <u>www.proeg.ufam.edu.br</u>.

## Matrícula Institucional

É a formação do vínculo entre o aluno aprovado em um dos Processos Seletivos e a UFAM, assegurando-se, desta feita, sua vaga no curso, mesmo sem estar cursando qualquer componente curricular (disciplina) ou realizando atividades didáticas do curso.

**ATENÇÃO!** A matrícula institucional é permitida apenas em um curso de graduação da UFAM. Os candidatos classificados em mais de um processo seletivo e que ocupam outra(s) vaga(s) na UFAM deverão assinar termo de opção, manifestando preferência por uma vaga, com a consequente perda da(s) outra(s).

## Matrícula em Componente Curricular (disciplina)

É a escolha de quantos e quais componentes curriculares (disciplinas), obrigatórios e optativos, o discente pretende cursar durante cada semestre letivo, observando os pré-requisitos de cada componente curricular (disciplina), estabelecidos para o curso, disponibilizados na matriz curricular e no Projeto Pedagógico do Curso -PPC. O número mínimo e máximo de créditos a serem cursados, a cada semestre letivo, e os pré-requisitos estão definidos na matriz curricular do curso que faz parte do PPC.

#### **Procedimentos:**

O discente é o responsável direto pela execução da sua solicitação de matrícula nos componentes curriculares (disciplinas), no portal eCampus, utilizando **login** e **senha**, onde os componentes curriculares (disciplinas) obrigatórios e optativos ofertados para o semestre letivo, 2020-ESPECIAL estarão disponíveis, conforme previsto no Calendário Acadêmico Especial.

A solicitação de matrícula nos componentes curriculares (disciplinas) Não será efetivada quando:

- Disciplinas cujos pré-requisitos não tenham sido cursados com aproveitamento;
- Disciplinas já cursadas pelo aluno com aproveitamento;
- Disciplinas com conflito de horário; e
- Disciplinas que não tenham mais vagas disponíveis.

Apresentamos a seguir um Passo a passo para que você possa solicitar matrícula em disciplinas de sua preferência.

**01.** Acesse ao Portal do Aluno, através da Portal eCampus no link: <u>https://ecampus.ufam.edu.br/</u>

Caso você precise alterar o e-mail cadastrado, por ocasião de sua matrícula institucional, encaminhe sua solicitação para o e-mail para <u>coaproeg@ufam.edu.br</u> solicitando a alteração, com cópia do seu documento de identidade.

**02.** Informe seu CPF e senha de acesso ao Portal do Aluno. Caso seja o seu primeiro acesso, clique em "meu primeiro acesso" e siga as orientações.

| With the second second seco | 550 |
|----------------------------------------------------------------------------------------------------|-----|
|----------------------------------------------------------------------------------------------------|-----|

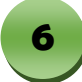

#### 03. Clique no Módulo Aluno

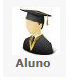

#### 04. Clique em SERVIÇOS e em SOLICITAÇÃO DE MATRÍCULA

| vindo(a),<br>šo iniciada em 25/08/2020 às 20 | 32.                                     | 😡 🗟 👗 📖 \Theta                            |
|----------------------------------------------|-----------------------------------------|-------------------------------------------|
| Módulo Aluno                                 | Bem-Vindo                               |                                           |
| Home                                         |                                         |                                           |
| Serviços                                     | Validação da Carteira Estudantil        |                                           |
| Solicitação de Matrícula 🖌                   | Sinetram faz cadastramento e recadas    | stramento até 28 de feveriro              |
| Atualização de Cadastro                      |                                         |                                           |
| Avaliação dos Docentes                       | O Proeg informa sobre solicitação de as | sinatura em Declaração                    |
| Confirmação de Prática de<br>Campo           | O Proeg notifica alunos acerca de Proce | esso de Jubilação                         |
| Ciência do Plano de Ensino                   | Proeg prorroga periodo para contager    | n de crédito e solicitação de trancamento |
| Assistência Estudantil                       |                                         |                                           |

**05.** Clique em **DISCIPLINAS DO CURSO** para listar as disciplinas do seu curso que estão disponíveis para matrícula.

| <pre>% ecompus</pre>                                        |                                                                                                    |            |
|-------------------------------------------------------------|----------------------------------------------------------------------------------------------------|------------|
| Bem-vindo(a), i i i<br>Sessão iniciada em 25/08/2020 às 20: | az. 🙆 🗟 🔏 🕽                                                                                                    | i 📖 \Theta |
| Módulo Aluno                                                | Solicitação de Matrícula                                                                                             |            |
| ▶ Home                                                      | Matrícula:                                                                                                    | Período de |
| <ul> <li>Serviços</li> </ul>                                | Curso: IH12 - Comunicação Social - Relações Públicas (Diurno)                                                        | Período At |
| <ul> <li>Declarações</li> </ul>                             | TURMAS OFERTADAS                                                                                                    |            |
| Consultas e Relatórios                                      | DISCIPLINAS DO CURSO                                                                                                 |            |
| Aproveitamento de Estudos                                   | DISCIPLINAS DE OUTROS CURSOS                                                                                         |            |
|                                                             | TURMAS MARCADAS PARA SOLICITAÇÃO<br>Obs.: A operacionalização da solicitação é regulamentada pela Resolução 019/2012 |            |

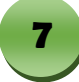

**06.** O sistema exibirá a lista de disciplinas ofertadas por período. Clique em para expandir as opções de turmas da disciplina desejada.

| lem-vindo(a),<br>lessão iniciada em <b>25/08/2020 ás 2</b> | 0:32.                                                         |
|------------------------------------------------------------|---------------------------------------------------------------|
| Módulo Aluno                                               | Solicitação de Matrícula                                      |
| ► Home                                                     | Matrícula:                                                    |
| <ul> <li>Serviços</li> </ul>                               | Curso: IH12 - Comunicação Social - Relações Públicas (Diurno) |
| Declarações                                                | TURMAS OFERTADAS                                              |
| Consultas e Relatórios                                     | DISCIPLINAS DO CURSO                                          |
| Aproveitamento de Estudos                                  |                                                               |
|                                                            | OBRIGATÓRIAS                                                  |
|                                                            | 7º Período                                                    |
|                                                            | IHC218 PROJETO EXPERIMENTAL                                   |
|                                                            | IHC219 TECNOLOGIA DA INFORMAÇÃO E COM                         |
|                                                            | IHC220 RELAÇÕES PÚBLICAS COMUNITÁRIAS                         |
|                                                            | 8º Período                                                    |
|                                                            | IHC222 PROJETO EXPERIMENTAL EM RELACÕ                         |

#### 07. Em seguida, selecione a(s) turma(s) em que deseja efetuar a solicitação.

| Módulo Aluno                 | So | olicitação      | de Matr    | ícula                                 |                      |                    |                    |     |          |  |  |  |
|------------------------------|----|-----------------|------------|---------------------------------------|----------------------|--------------------|--------------------|-----|----------|--|--|--|
| > Home                       | м  | atrícula:       |            |                                       | Peri                 | iodo de Matricula: | 2020 / 1º Semestre |     |          |  |  |  |
| <ul> <li>Serviços</li> </ul> | C  | urso: 1)        | H12 - Comu | nicação Social - Relações Públicas (D | liurno) Peri         | iodo Atual:        | 9                  |     |          |  |  |  |
| > Declarações                | Т  | URMAS OFERTADAS |            |                                       |                      |                    |                    |     |          |  |  |  |
| Consultas e Relatórios       | F  |                 |            |                                       |                      |                    |                    |     |          |  |  |  |
| Aproveitamento de Estudos    | H  | • DISCIPLI      | M(3 00 C0  | KSU                                   |                      |                    |                    |     |          |  |  |  |
|                              |    | OBRIGAT         | ÓRIAS      |                                       |                      |                    |                    |     |          |  |  |  |
|                              |    | 7º Períod       | 0          |                                       |                      |                    |                    |     |          |  |  |  |
|                              |    | •               | IHC218     |                                       | PROJETO EXPERIMENTAL |                    |                    |     |          |  |  |  |
|                              |    |                 | 0          | Cód. Turma                            | Qtde. Vagas          |                    | Qtde. Solicitações | Det | alhes    |  |  |  |
| Clique para selecion         | r  |                 | > •        | 01                                    | 3                    |                    | 0                  |     | 2        |  |  |  |
| a turma desejada             |    |                 | 0          | 02                                    | 0                    |                    | 0                  |     | 2        |  |  |  |
|                              |    |                 | 0          | 03                                    | 1                    |                    | 0                  |     | 2        |  |  |  |
|                              |    |                 | 0          | 04                                    | 2                    |                    | 0                  |     | <b>a</b> |  |  |  |
|                              |    |                 | 0          | 05                                    | 2                    |                    | 0                  |     | 2        |  |  |  |

Proceda desta forma nas demais disciplinas do seu curso que estão disponíveis e que deseja efetuar matrícula.

8

# **08.** Clique em DISCIPLINAS DE OUTROS CURSOS, caso necessite solicitar matrícula em disciplina de outros cursos.

| serviços                    | Cu         | irso: IH1      | 2 - Comunicação Social - R    | lações Públicas (Diurno)                   | Período Atua |  |  |
|-----------------------------|------------|----------------|-------------------------------|--------------------------------------------|--------------|--|--|
| Declarações                 | ти         | IRMAS OFERT    | TADAS                         |                                            |              |  |  |
| Consultas e Relatórios      |            |                | AS DO CURSO                   |                                            |              |  |  |
| Aproveitamento de Estudos   |            |                |                               |                                            |              |  |  |
|                             |            | OBRIGATÓ       | RIAS                          |                                            |              |  |  |
|                             | 7º Período |                |                               |                                            |              |  |  |
| IHC218 PROJETO EXPERIMENTAL |            |                |                               |                                            |              |  |  |
|                             |            |                | IHC219                        | TECNOLOGIA DA INFORMAÇÃO E COMUNICAÇ       | ÃO           |  |  |
|                             |            |                | IHC220                        | RELAÇÕES PÚBLICAS COMUNITÁRIAS             |              |  |  |
|                             |            | 8º Período     |                               |                                            |              |  |  |
|                             |            |                | IHC222                        | PROJETO EXPERIMENTAL EM RELAÇÕES PÚBL      | ICAS         |  |  |
|                             | Ľ          |                |                               |                                            |              |  |  |
|                             | F          | DISCIPLINA     | AS DE OUTROS CURSOS           | >                                          |              |  |  |
|                             |            | _              |                               |                                            |              |  |  |
|                             | TU         | IRMAS MARC     | ADAS PARA SOLICITAÇÃ          | )                                          |              |  |  |
|                             | Ob         | s.: A operacio | nalização da solicitação é re | gulamentada pela <b>Resolução 019/2012</b> |              |  |  |

**09.** Pesquise a disciplina desejada pelo curso ou pelo código da disciplina e clique

|    | в | u | s | c | a | r |
|----|---|---|---|---|---|---|
| em |   |   |   |   |   |   |

| Módulo Aluno                 | Solicitação                      | o de Matrícula     |                                     |                       |                    |        |
|------------------------------|----------------------------------|--------------------|-------------------------------------|-----------------------|--------------------|--------|
| Home                         | Matricula:                       | .1.73_57           |                                     | Período de Matrícula: | 2020 / 1º Semestre |        |
| <ul> <li>Serviços</li> </ul> | Curso:                           | IH12 - Comunicação | Social - Relações Públicas (Diurno) | Período Atual:        | 9                  |        |
| Declarações                  | TURMAS OF                        | ERTADAS            |                                     |                       |                    |        |
| Consultas e Relatórios       | > DISCIPL                        | INAS DO CURSO      |                                     |                       |                    |        |
| Aproveitamento de Estudos    | • DISCIPL                        | INAS DE OUTROS O   | URSOS                               |                       |                    |        |
|                              | Curso:<br>Cód. Disc<br>FT01 - Er | FT01 - Eng         | enharia Civil (Diurno)              | Ou                    |                    | Buscar |
|                              |                                  | FTC035             | EMPREENDEDORISMO PARA ENGEN         | HARIA E TECNOLOGIA    |                    |        |

**10.** Clique em ▼ para listar as disciplinas oferecidas pelo curso pesquisado e selecione a disciplina desejada.

| Curso:   | FT01                      | - Engenharia Civil (Diurno) | ~                                                 |                                  | Buscar   |
|----------|---------------------------|-----------------------------|---------------------------------------------------|----------------------------------|----------|
|          |                           |                             | 0                                                 | u                                |          |
| ód. Dise | iplina:                   |                             |                                                   |                                  | Buscar   |
|          |                           |                             |                                                   |                                  |          |
|          |                           |                             |                                                   |                                  |          |
| T01 - E  | ngenharia Civil           |                             |                                                   |                                  |          |
| T01 - E  | ngenharia Civil           |                             | EMPREENDEDORISMO PARA ENGENHARIA E                | TECNOLOGIA                       |          |
| T01 - E  | ngenharia Civil<br>FTC035 | Cód. Turma                  | EMPREENDEDORISMO PARA ENGENHARIA E<br>Qtde. Vagas | TECNOLOGIA<br>Qtde. Solicitações | Detalhes |

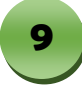

#### 11. O Sistema listará em TURMAS MARCADAS PARA SOLICITAÇÃO as disciplinas

que você escolheu e pretende solicitar matrícula, clique em

| •                                                                                                    |   |
|----------------------------------------------------------------------------------------------------|---|
| TURMAS MARCADAS PARA SOLICITAÇÃO                                                                                                    |   |
| Obs.: A operacionalização da solicitação é regulamentada pela Resolução 019/2012                                                                                                    |   |
| 1. IHC218 - PROJETO EXPERIMENTAL - Turma 01<br>2. IHC219 - TECNOLOGIA DA INFORMAÇÃO E COMUNICAÇÃO - Turma 01<br>3. IHC220 - RELAÇÕES PÚBLICAS COMUNITÂRIAS - Turma 01<br>4. FTC035 - EMPREENDEDORISMO PARA ENGENHARIA E TECNOLOGIA - Turma 10 | × |
| Efetivar Solicitação                                                                                                    |   |

12.O Sistema exibirá a tela com o espelho da sua solicitação e a mensagem Operação realizada com sucesso! Clique em imprimir e guarde seu comprovante até a efetivação da matrícula. Em seguida clique em imprimar e para sair do sistema.

| ecompus                                                  |                      |                                         | erril Aluno - | ~                                       |                         |
|----------------------------------------------------------|----------------------|-----------------------------------------|---------------|-----------------------------------------|-------------------------|
| 3em-vindo(a), l<br>Sessão iniciada em 26/08/2020 às 02:4 | 8.                   |                                         | 🙆 🖹 🔏 👗       | M (O)                                   |                         |
| Módulo Aluno                                             | Solicitaçã           | ão de Matrícula                         |               | $\bigcirc$                              |                         |
| + Home                                                   | O Operaç             | ao realizada com Sucesso!               |               |                                         |                         |
| + Serviços                                               |                      |                                         |               |                                         |                         |
| <ul> <li>Declarações</li> </ul>                          | Matricula:<br>Curso: |                                         |               | Período de Matricula:<br>Período Atual: | 2020 / 1º Semestre<br>9 |
| ▸ Consultas e Relatórios                                 |                      |                                         |               | TURMAS SOLICITADAS                      |                         |
| Aproveitamento de Estudos                                | Código               | Disciplina                              |               | Turn                                    | na Curso                |
|                                                          | IHC218               | PROJETO EXPERIMENTAL                    |               | 01                                      | IH12 - Co               |
|                                                          | IHC219               | TECNOLOGIA DA INFORMAÇÃO E COMUNICAÇÃO  |               | 01                                      | IH12 - Co               |
|                                                          | IHC220               | RELAÇÕES PÚBLICAS COMUNITÁRIAS          |               | 01                                      | IH12 - Co               |
|                                                          | FTC035               | EMPREENDEDORISMO PARA ENGENHARIA E TECN | IOLOGIA       | 10                                      | FT01 - En               |
|                                                          |                      |                                         |               | Voltar Imprimir                         | )                       |

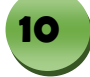

Os contatos deverão ser realizados por telefone, via e-mail e/ou *whatsapp* disponibilizados abaixo:

- Pró-Reitor de Ensino de Graduação/Secretaria da PROEG
  - Atendimento via *whatsapp* (92) 99116-0235
  - o e-mail: secretaria\_proeg@ufam.edu.br
- Protocolo PROEG

GUIA DO ALUNO DE GRADUAÇÃO -

- o Atendimento exclusivamente via e-mail: protocoloproeg@ufam.edu.br
- Câmara de Ensino de Graduação (CEG/CONSEPE)
  - o Atendimento exclusivamente via e-mail: cegconsepe@gmail.com
- Departamento de Legislação e Normas
  - Atendimento via *whatsapp* (92) 99318-2285
  - e-mail: dln\_proeg@ufam.edu.br
- Departamento de Programas Acadêmicos (DPA/PROEG)
  - Atendimento via whatsapp (92) 98131-2948
  - o e-mail: dpa.ufam@gmail.com
- Departamento de Apoio ao Ensino (DAE/PROEG)
  - o Atendimento via whatsapp (92) 99142-6193
  - e-mail: dae\_proeg@ufam.edu.br
- Departamento de Registro Acadêmico (DRA/PROEG)
  - Atendimento via *whatsapp* (92) 99994-4722
    - o e-mail: drapoeg@ufam.edu.br
- Coordenação de Orientação Acadêmica (COA/DRA)
  - o Atendimento exclusivamente via e-mail: coaproeg@ufam.edu.br
- Coordenação de Matrícula (CM/DRA)
   Atendimento exclusivamente via e-mail: matriculaproeg@ufam.edu.br
- Coordenação de Registro e Controle (CRC/DRA)

   Atendimento exclusivamente via e-mail: crcproeg@ufam.edu.br
- Coordenação de Registro de Diplomas (CRD/DRA)

   Atendimento exclusivamente via e-mail: crdproefg@ufam.edu.br
- Coordenação de Apoio ao Usuário de Sistema Acadêmico (CAUSA)

   Atendimento exclusivamente via e-mail: ycrenovato@ufam.edu.br
- Revalidação e Reconhecimento de Diplomas expedidos por Instituições Estrangeiras
  - Atendimento via whatsapp (93) 98409-3121
  - o e-mail: cgrrde@ufam.edu.br

# PROEG

# Pró-Reitoria de Ensino de Graduação

Av. General Rodrigo Octávio, 3000, Coroado I Campus Universtário, Setor Norte - Centro Administrativo. Manaus - Amazonas - CEP 69.077-000

www.proeg.ufam.edu.br